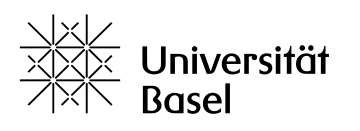

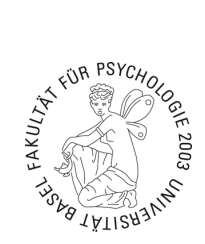

# Anleitung Einrichten neue Drucker

#### 1. Öffnen sie das Programm «Geführte Softwareaktualisierung» bzw. «Managed Software Center»

- Drücken Sie dazu H+Leertaste
- Geben Sie dann Geführte Softwareaktualisierung oder Managed Software Center ein und drücken

#### sie Enter

-

| C Geführte Softwareaktualisierung – Öffnen                                 | ٨ |
|----------------------------------------------------------------------------|---|
| Geführte Softwareaktualisierung                                            |   |
| gefüllte peperoni                                                          |   |
| 2 gefrierschrank                                                           |   |
| gef                                                                        |   |
| geforce now                                                                | > |
| gefüllte paprika                                                           | > |
| Systemeinstellungen                                                        |   |
| Aussehen von Tasten, Menüs und Fenstern                                    |   |
| Siri Website-Vorschläge                                                    |   |
| 27 Gefüllte Peperoni Rezepte — kochbar.de//gefüllte-peperoni.html          |   |
| Gefüllte Peperoni - Rezept — gutekueche.ch/gefuellte-peperoni-rezept       |   |
| Gefüllte Peneroni - Rezent I. Swissmilk — swissmilk ch/ /gefuelte-peneroni |   |

#### Die Geführte Softwareaktualisierung sollte nun aufgehen

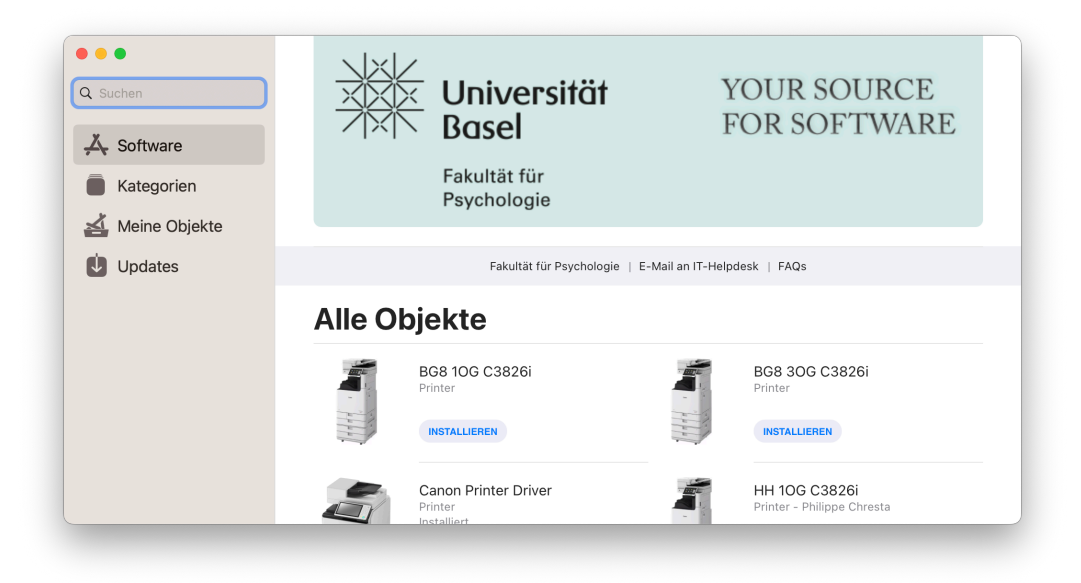

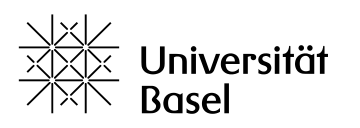

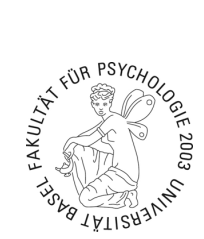

### 2. Installieren Sie den gewünschten Drucker (Kategorien > Printer > Name Ihres Druckers)

- Klicken Sie in der Geführten Softwareaktualisierung links auf Kategorien
  - o Rechts erscheinen verschiedene Icons.
- Klicken sie dort auf Printer

| Q Suchen                                                                                   | Kategorien                                                                   |
|--------------------------------------------------------------------------------------------|------------------------------------------------------------------------------|
| <ul> <li>Software</li> <li>Kategorien 1</li> <li>Meine Objekte</li> <li>Updates</li> </ul> | Printer<br>HH 206 C3826i<br>HH EC C3826i<br>BG8 106 C3826i<br>BG8 106 C3826i |
|                                                                                            | Software   Kategorien   Updates                                              |

- o Eine Liste mit allen Druckern erscheint
- Suchen Sie in dieser Liste Ihren Drucker (bzw. mehrere Drucker) und klicken Sie auf Installieren
  - o Eine Meldung «Weitere anstehende Updates» erscheint; klicken Sie auf OK
  - Hinweis: «Canon Printer Driver» wird automatisch zur Installation hinzugefügt.

| Suchen          |   | BG8 1OG C3826i<br>Printer       |       | BG8 30G C3826i<br>Printer                       |
|-----------------|---|---------------------------------|-------|-------------------------------------------------|
| 🙏 Software      |   | INSTALLIEREN                    | 11111 | INSTALLIEREN                                    |
| Kategorien      | S | Canon Printer Driver<br>Printer |       | HH 10G C3826i<br>Printer - Philippe Chresta     |
| Meine Objekte   | - | Installiert                     | - HAR | INSTALLIEREN                                    |
| Updates Updates |   | HH 20G C3826i<br>Printer        |       | HH 30G 2 (03.010) C357i<br>Printer              |
|                 |   | HH 30G C3826i<br>Printer        |       | HH EG C3826i<br>Printer<br>Lädt gerade herunter |

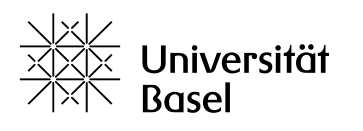

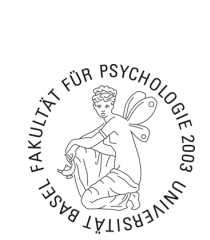

- Gehen Sie zu Updates und Klicken sie auf Alle Aktualisieren
  - Ihre Drucker werden nun installiert

| Q Suchen                                               | Updates                                                                                               |                    |
|--------------------------------------------------------|----------------------------------------------------------------------------------------------------|--------------------|
| 🙏 Software                                             | 2 anstehende Updates                                                                                  | ALLE AKTUALISIEREN |
| <ul> <li>Meine Objekte</li> <li>✓ Updates 2</li> </ul> | WH EG 3 C3826i       ABBRECHEN       Cancel         Version 1.0 · 2.0 KB       WH EG Stockwerkdrucker | ON Printer Driver  |
|                                                        | Software   Kategorien   Updates                                                                       |                    |

### 3. Richten Sie Ihren Drucker mit ID und PIN ein

- Gehen Sie nun zu Ihren Druckereinstellungen
- Systemeinstellungen > Drucker & Scanner
- Klicken Sie auf Ihren Drucker (Die Darstellung unterscheidet sich möglicherweise von den

### Bildern)

| • • •                    | Drucker & Scanner     |                                        |
|--------------------------|-----------------------|----------------------------------------|
| Suchen                   | Standarddrucker       | Zuletzt verwendeter Drucker 💲          |
| Siri & Spotlight         | Standard-Papierformat | DIN A4 🗢                               |
| Datenschutz & Sicherheit |                       |                                        |
| Schreibtisch & Dock      | Drucker               |                                        |
| 🛛 Displays               | 🝠 fp-hh-eg-1          | >                                      |
| Hintergrundbild          | • Inaktiv             |                                        |
| Bildschirmschoner        |                       | Drucker, Scanner oder Fax hinzufügen ? |
| Batterie                 |                       |                                        |
| Sperrbildschirm          |                       |                                        |
| Touch ID & Passwort      |                       |                                        |
| Benutzer:innen & Gruppen |                       |                                        |
| Passwörter               |                       |                                        |
| Internetaccounts         |                       |                                        |
| Game Center              |                       |                                        |
| Wallet & Apple Pay       |                       |                                        |
| Tastatur                 |                       |                                        |
| Trackpad                 |                       |                                        |
| Drucker & Scanner        |                       |                                        |

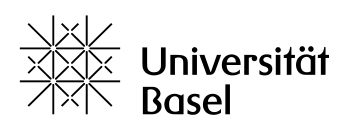

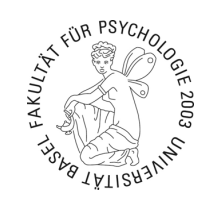

| Suchen           |                                |                              | ndeter Drucker 💲 |
|------------------|--------------------------------|------------------------------|------------------|
| Siri & Spotlight | fp-hh-eg-1<br>• Inaktiv        |                              | DIN A4 🗘         |
| Datenschutz & S  |                                | Drucker Worteliste           |                  |
| Schreibtisch & D |                                | Drucker-warteliste           |                  |
| Displays         | Name                           | fp-hh-eg-1                   | >                |
| Hintergrundbild  | Ort                            | Missionsstrasse 62a EG       |                  |
| Bildschirmschon  |                                | Ontionen & Füllstände        | >                |
| Batterie         |                                | Optionen & Fullstande        |                  |
| Sperrbildschirm  | Diesen Drucker im              |                              | >                |
| Touch ID & Pass  |                                |                              | hinzufügen?      |
| Benutzer:innen & |                                | Freigabeeinstellungen öffnen |                  |
| Passwörter       | Art                            | Canon iR-ADV C3826 PS        |                  |
| Internetaccounts | Treiberversion                 | 10.4                         |                  |
| Game Center      |                                | 10.4                         |                  |
| Wallet & Apple P |                                |                              |                  |
| Tastatur         | Drucker entfernen Standarddruc | ker festlegen Fertig         |                  |
| Trackpad         |                                |                              |                  |

# - Klicken Sie auf Optionen & Füllstände, dann Sonstiges

|                   | Drucker & Scanner                            |                  |
|-------------------|----------------------------------------------|------------------|
| Q Suchen          |                                              | ndeter Drucker 🗘 |
| Siri & Spotlight  | Allgemein Optionen Füllstände Sonstiges      | DIN A4 💲         |
| Schreibtisch & I  | Name: fp-hh-eg-1                             |                  |
| Displays          | Standort: Missionsstrasse 62a EG             |                  |
| Hintergrundbild   | Gerätename: fp-hh-eg-1                       | ´                |
| Bildschirmscho    | Treiberversion: 10.4                         | inzufügen ?      |
| Batterie          | Allgemeine Druckerfunktionen verwenden       |                  |
| Sperrbildschirm   | Druckerwebseite anzeigen                     |                  |
| Touch ID & Pass   |                                              |                  |
| Benutzer:innen    |                                              |                  |
| Passwörter        |                                              |                  |
| Internetaccount   |                                              |                  |
| 🥵 Game Center     |                                              |                  |
| Wallet & Apple    | Abbrechen                                    | ОК               |
| Tastatur          | orucker entremen Jostandardorucker restregen | rerug            |
| Trackpad          |                                              |                  |
| Drucker & Scanner |                                              |                  |

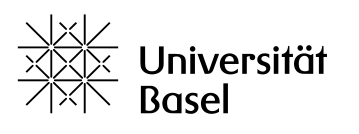

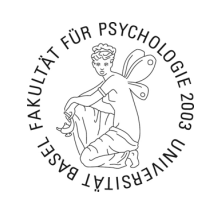

# - Klicken Sie auf Drucker-Dienstprogramm öffnen

| Suchen                                                                                                    |                                                                          | ndeter Drucker 🗘 |
|----------------------------------------------------------------------------------------------------|--------------------------------------------------------------------------|------------------|
| <ul> <li>Siri &amp; Spotlight</li> <li>Datenschutz &amp;</li> <li>Schreibtisch &amp; I</li> <li>Displays</li> <li>Hintergrundbild</li> <li>Bildschirmscho</li> <li>Batterie</li> <li>Sperrbildschirm</li> </ul> | Allgemein Optionen Füllstände Sonstiges<br>Drucker-Dienstprogramm öffnen | DIN A4 ≎         |
| Benutzer:innen<br>Passwörter<br>Internetaccount<br>Game Center                                                                                                    |                                                                          |                  |
| Wallet & Apple Tastatur                                                                                                    | Abbrechen                                                                | Perug            |
| Trackpad                                                                                                    |                                                                          |                  |

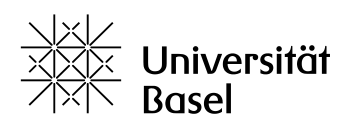

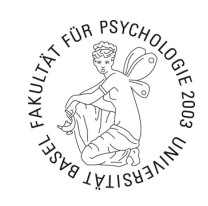

|                  |                            | Druckername: fp | o-hh-eg-1            |
|------------------|----------------------------|-----------------|----------------------|
|                  |                            | Art: C          | anon iR-ADV C3826 PS |
|                  |                            |                 | Druckerinformation   |
|                  |                            |                 | Remote UI            |
|                  |                            |                 |                      |
|                  | Authentisierungsfunktion   | Benutzerdaten   | Speicherziel         |
| nwenderverwaltur | ig:                        |                 |                      |
| Anwenderauthent  | isierung 📀                 |                 |                      |
|                  |                            |                 |                      |
|                  | Ber                        | utzername: admi | n                    |
|                  |                            | Passwort:       |                      |
|                  |                            |                 | Überprüfen           |
|                  |                            |                 | Oberprüfen           |
| Beim Drucken A   | uthentisierungsinformation | en bestäigen    |                      |
| Beim Brucken     | attoritororangointermation | on sootalgen    |                      |
|                  |                            |                 |                      |
|                  |                            |                 |                      |

- Ändern Sie die Einstellung Anwenderverwaltung zu Abteilungs-ID-Verwaltung (siehe Bild)

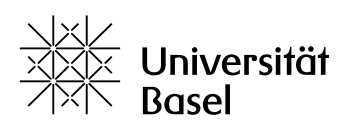

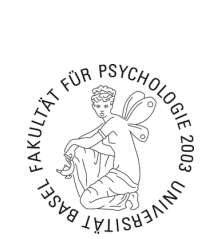

- Nun können Sie Ihre Abteilungs-ID und PIN in die entsprechenden Felder eintragen und die

Einstellungen speichern (ID und PIN erhalten Sie beim Sekretariat)

|                                 |                                                    | Druckername                | : fp-hh-eg-1            |
|---------------------------------|----------------------------------------------------|----------------------------|-------------------------|
|                                 |                                                    | Art                        | : Canon iR-ADV C3826 PS |
|                                 |                                                    |                            | Druckerinformation      |
|                                 |                                                    |                            | Remote UI               |
|                                 | Authentisierungsfunkti                             | on Benutzerdat             | en Speicherziel         |
| Anwenderverwalt                 | ung:                                               |                            |                         |
| Abteilungs-ID-V                 | erwaltung 📀                                        |                            |                         |
|                                 |                                                    | Abteilungs-ID:             |                         |
|                                 |                                                    | PIN:                       |                         |
|                                 | •                                                  |                            | Überprüfen              |
| Abteilungs-ID/<br>Verwenden Sie | PIN beim Drucken bestät<br>e bei Schwarzweiß-Druck | igen<br>nicht die Abteilun | gs-ID-Verwaltung        |
|                                 |                                                    |                            |                         |
|                                 |                                                    |                            |                         |

Hinweis: Nach dem Klick auf "Einstellungen speichern" geschieht nichts bzw. es wird keine Rückmeldung gegeben, dass die Einstellungen gespeichert wurden. Dies ist normal, und die Einstellungen sind dennoch gespeichert. Sie können das Fenster einfach schliessen.

Ihr Drucker ist nun eingerichtet.